# **TECHNORace** Teacher Guide

Lessons for Elementary School Students

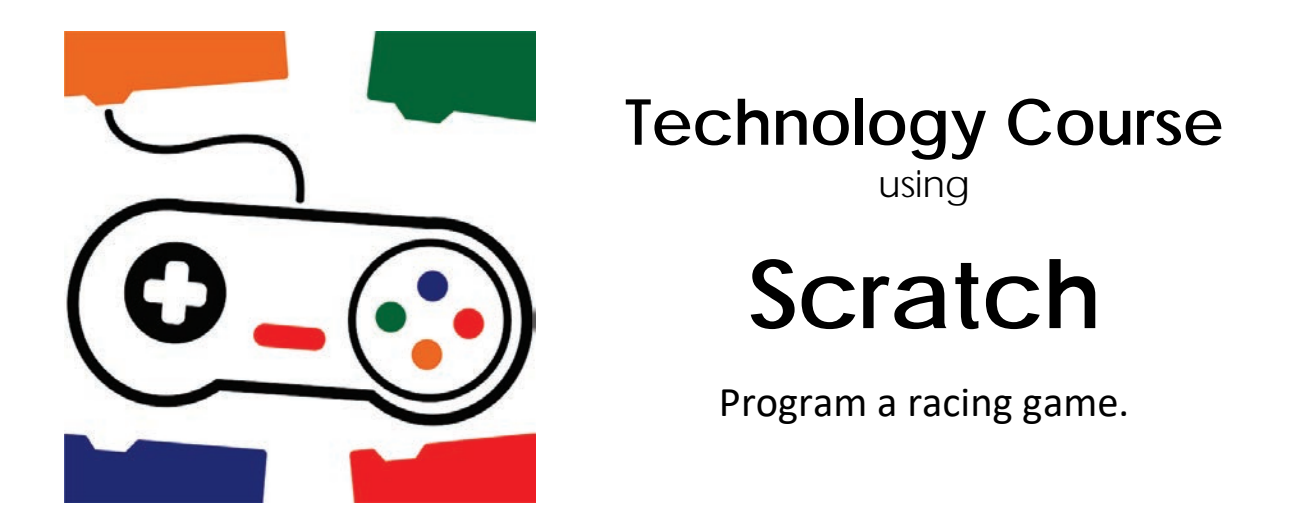

In this course, students become game developers. They build an imaginary world using Scratch coding blocks. This online rescue mission has players race against time to collect points. Loops, conditionals, and variables combine to produce original game play. Upon completion, gaming fans test the story action. For coders wanting an extra challenge, they can customize animation, create flashing backdrops, or increase difficulty level.

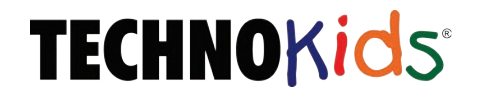

Copyright © 1993 – 2024 TechnoKids Inc. All Rights Reserved

## Table of Contents

| Introduction                                                |          |
|-------------------------------------------------------------|----------|
| Introduction                                                | 1        |
| How to Use This Guide                                       | II       |
| TechnoRace Overview                                         | III      |
| Implementation and Technology Integration Ideas             | iv       |
| Ideas for Implementation                                    | iv       |
| Technology Integration Suggestions                          | V        |
| Session 1 Start from Scratch                                |          |
| Session 1 Start from Scratch                                | 1        |
| Session 1 Getting Started                                   | 2        |
| Assignment 1 Register for a Scratch Account                 | 10       |
| Assignment 2 Explore the Scratch Program                    |          |
| Create a New Scratch Project                                |          |
| Label the Scratch Window                                    |          |
| Explore the Blocks Palette                                  |          |
| Close Scratch                                               | 12       |
| Assignment 3 Start from Scratch                             | 12       |
| Create a New Scratch Project                                |          |
| Apply a Backdrop                                            |          |
| Insert a Sprite                                             |          |
| Animate a Sprite                                            |          |
| Pick a Sound                                                |          |
|                                                             |          |
| Assignment 4 Race Against time to win                       |          |
| Play the Game to Answer the Questions                       | 15<br>16 |
| Assignment 5 Pemiy a Came                                   |          |
| Assignment 5 Remix a Game                                   |          |
| Edit the Player's Movement                                  |          |
| Say "Oh No" When Touch Fire                                 |          |
| Adjust the Speed of the Fire                                |          |
| Change the Points for the Star                              |          |
| Pick a New Soundtrack for the Game                          | 19<br>10 |
| Set the Timer                                               |          |
| Take the Remix Challenge                                    | 20       |
| Close Scratch                                               | 20       |
| Session 1 Review: Scratch Basics                            | 21       |
| Session 1 Skill Review: Code and Chat                       | 23       |
| Session 1 Extension Activity: Digital Footprints in Scratch | 25       |
| Session 2 Become a Game Developer                           |          |
| Session 2 Become a Game Developer                           | 27       |
| Session 2 Getting Started                                   |          |
| Assignment 6 Develop a Story Map for the Race               |          |
| View Sample Games to Get Ideas                              |          |
| Tips to Spark Creativity                                    |          |
|                                                             |          |
| Assignment / Sketch the Game Board                          |          |
| Assignment & Paint the Game Board                           |          |
| Insert and Resize Sprites                                   |          |
| · · · · · · · · · · · · · · · · · · ·                       |          |

| Place Sprites on the Stage                                   |    |
|--------------------------------------------------------------|----|
| Open the Paint Editor                                        |    |
| Create the Game Board                                        |    |
| Test the Design                                              | 40 |
| Convert Game Board to a Bitmap                               |    |
| Save the Changes and Close Scratch                           |    |
| Assignment 9 Loop a Soundtrack                               |    |
| Open My Race in Scratch                                      | 41 |
| Show the Stage Code Area. Then Pick a Sound                  |    |
| Build a Script to Loop the Sound                             |    |
|                                                              | 40 |
| Session 2 Review: Create and Code                            |    |
| Session 2 Skill Review: Sound Studio                         |    |
| Session 2 Extension Activity: Upload a Sprite                |    |
| Session 3 Let's Get Moving                                   |    |
| Session 3 Let's Get Moving                                   | 48 |
| Session 3 Cetting Started                                    |    |
| Session 3 Getting Started                                    |    |
| Assignment 10 Come and Get Me                                |    |
| Open My Race in Scratch                                      | 54 |
| About X and Y Values                                         | 54 |
| Explore Motion Blocks by Clicking them in the Palette        | 55 |
| Build A Script to Create A Sequence Of Movements That Repeat |    |
| Take the Coding Challenge                                    |    |
| Save Changes and Close Scratch                               |    |
| Assignment 11 Build Player Controls                          |    |
| Move the Plaver Using the Arrow Keys                         |    |
| Save the Changes and Close Scratch                           |    |
| Assignment 12 Control Movement Using Color                   | EO |
|                                                              |    |
| What is an It-Then Statement?                                |    |
| How Does Scratch Create an If-Inen Statement?                |    |
| Build A script to Control the Player's Movements using Color |    |
|                                                              |    |
| Session 3 Review: Move It                                    | 60 |
| Session 3 Skill Review: X and Y Workshop                     | 62 |
| Session 3 Extension Activity: Jump to Hyper Speed            | 64 |
| Session 4 Avoid Obstacles to Win                             |    |
|                                                              |    |
| Session 4 Avoid Obstacles to Win                             |    |
| Session 4 Getting Started                                    |    |
| Assignment 13 Stay Away                                      | 71 |
| Move the Obstacle on the Game Board Forever                  | 71 |
| Take the Coding Challenge                                    | 72 |
| Save the Changes and Close Scratch                           | 72 |
| Assignment 14 Don't Touch Me                                 | 73 |
| What Will Slow Down the Player in Your Came?                 |    |
| Build A Script to Slow the Player Using Touch                |    |
| Take the Coding Challenge                                    | 7/ |
| Save the Changes and Close Scratch                           |    |
|                                                              |    |
| Assignment 15 Winner!                                        |    |
| What Happens at the End of the Game?                         | 75 |
| Build A Script that Stops All Scripts Using Touch            |    |
| save the Changes and Close Scratch                           |    |
| Session 4 Review: Loops and Logic                            | 77 |
| Session 4 Skill Review: Stop Bugging Me!                     |    |
| Session 4 Extension Activity: Flash a Backdrop               | 81 |
| eccentry Encloser restrict a Packarop                        |    |

#### Session 5 Collect Treasure

| Session 5 Getting Started.                                                                                                    | Session 5 Collect Treasure                                                                                                    | 83         |
|----------------------------------------------------------------------------------------------------|----------------------------------------------------------------------------------------------------|------------|
| Assignment 16 (ook at Me.       90         Open Game in Stratch.       90         Explore Looks Blocks to Have a Sptite Talk, Switch Costumes, and Change Size.       90         Explore Looks Blocks to Apply Effects of Show and Hide a Sptite       91         Build A Script to Catch the Blayer's interest in the Treasure       91         Take the Looks Blocks Coding Challenge.       92         Save the Changes and Close Scratch.       92         Save the Changes and Close Scratch.       93         Make a Score Variable.       94         Score Points When the Treasure and Player Touch.       94         Score Points When the Treasure and Player Touch.       94         Score Points When the Treasure and Player Touch.       96         Take the Score Keeping Challenge       96         Take the Score Keeping Challenge       96         Take the Score Keeping Challenge       97         What is an IF-Bes Statement?       97         What is an IF-Bes Statement?       97         What is an IF-Bes Statement?       98         Add an If Else Block that Controls the End of the Game       98         Add an If Else Block that Controls the End of the Game       98         What Happens When a Player Dock Not Have Enough Points?       98         Use an Operator to Add Logic                                                                                                    | Session 5 Getting Started                                                                                                    | 84         |
| Open Game in Scratch       90         Explore Looks Blocks to Appy Lifects or Show and Hide a Sprite       91         Take the Looks Blocks to Appy Lifects or Show and Hide a Sprite       91         Take the Looks Blocks Coding Challenge.       92         Save the Changes and Close Scratch.       93         What is a Variable?       93         What is a Variable?       93         What is a Variable?       93         Make a Score Variable       94         Set the Score to Zero at the Start of the Game       94         Set the Score Keeping       95         Fix the Bugl Hause Score Keeping       96         Fix the Bugl House Score Keeping       96         Fix the Bugl House Score Keeping       96         Fix the Bugl House Treasure After Points Are Scored       96         Fix the Bugl Show the Treasure af the Start of the Game       96         Sagirment 18 Not Enough Treasure       97         Waht is an If-Ese Startenent?       97         Edit the Game Over Script       98         Mada in Hise Start of Late Contos the End of the Game       98         Wat Happens When a Player Does Not Have Enough Points?       98         We an Operator to Add Logic       99         Session 5 Review: About Variables and Operators                                                                                                    | Assignment 16 Look at Me                                                                                                    | 90         |
| Explore Looks Blocks to Apply Effects or Show and Hide a Sprite 91 Build A Script to Catch the Player's Interest in the Treasure 92 Save the Changes and Close Scratch 92 Asignment 17 Score Points 93 What is a Variable? 94 Set the Score Keeping 95 Secore Points When the Treasure and Player Touch 94 Sectore Points When the Treasure and Player Touch 95 Fix the Bugl Plaues Score Keeping 96 Fix the Bugl Plaues Score Keeping 97 Fix the Bugl Plaues Score Keeping 97 Fix the Changes and Close Scoratch 97 Fix the Bugl Plaue Score Keeping 97 Fix the Bugl Plaues Score Keeping 97 Fix the Bugl Plaues Score Keeping 98 Fix the Score Keeping 99 Fix the Changes and Close Scoratch 99 Fix the Score Keeping 99 Fix the Changes and Close Scoratch 99 Save the Changes and Close Scoratch 99 Save the Chan | Open Game in Scratch                                                                                                    | 90         |
| by profe Looks blocks to Apply Effects of show and Hie Treasure                                                                                                    | Explore Looks Blocks to Have a Sprite Talk, Switch Costumes, and Change Size                                                     |            |
| Take the Looks Blocks Coding Challenge.       92         Save the Changes and Close Scratch.       92         Assignment 17 Score Points       93         What is a Variable?       93         Make a Score Variable.       94         Score Points When the Treasure and Player Touch.       94         Score Points When the Treasure and Player Touch.       94         Score Points When the Treasure and Player Touch.       94         Fix the Bugl Fluids Score Kceping Challenge       95         Fix the Bugl Show the Treasure and the Start of the Game       96         Fix the Bugl Show the Treasure and Close Scratch.       96         Assignment 18 Not Enough Treasure       97         What is an IF-Else Statement?       97         What is an IF-Else Statement?       97         What is an IF-Else Statement?       97         What Happens When a Player Does Not Have Enough Points?       98         Add an If Else Block that Controls the End of the Game       98         Vise an Operator to Add Logic       99         Session 5 Review: About Variables and Operators.       100         Session 5 Extension Activity: Paint a New Costume       103         Session 6 Time is Up       104         Session 6 Time is Up       104         Session 6 Time is                                                                                                    | Explore Looks Blocks to Apply Effects or Show and Hide a Sprite<br>Build A Script to Catch the Playor's Interest in the Treasure |            |
| Save the Changes and Close Scratch.       .92         Assignment 17 Score Points       .93         What is a Variable?       .93         Make a Score Variable.       .94         Score Points When the Treasure and Player Touch.       .94         Score Points When the Treasure and Player Touch.       .94         Fix the Bugl Hide the Treasure Atter Points Are Scored.       .95         Fix the Bugl Hide the Treasure Atter Points Are Scored.       .96         Take the Score Keeping Challenge       .96         Save the Changes and Close Scratch.       .96         Assignment 18 Not Enough Treasure       .97         What is an IFEbs Statement?       .97         Edit the Game Over Script       .98         Add an IFEbs Biot that Controls the End of the Game       .98         What Happens When a Player Does Not Have Enough Points?       .98         Use an Operator to Add Logic.       .99         Session 5 Extension Activity: Paint a New Costume       .100         Session 5 Extension Activity: Paint a New Costume       .103         Session 6 Time is Up       .104         Session 6 Time is Up       .104         Session 6 Time is Up       .104         Session 6 Time is Up       .104         Session 6 Time is Up       .112                                                                                                    | Take the Looks Blocks Coding Challenge.                                                                                          |            |
| Assignment 17 Score Points                                                                                                    | Save the Changes and Close Scratch                                                                                               | 92         |
| What is a Variable?       93         Make a Score Variable       94         Sective Score Xeirable       94         Score Points When the Ireasure and Player Touch       94         Fix the Bug! Pause Score Keeping       95         Fix the Bug! Plause Score Keeping       95         Fix the Bug! Show the Treasure at the Start of the Game       96         Take the Score Keeping Challenge       96         Save the Changes and Close Scratch.       96         Assignment 18 Not Enough Treasure       97         Edit the Game Over Script       98         Add an if Else Block that Controls the End of the Game       98         What is an if-Fise Statement?       97         Edit the Game Over Script       98         What Happens When a Player Does Not Have Enough Points?       98         What Happens when a Player Does Not Have Enough Points?       99         Sexion 5 Review: About Variables and Operators       100         Session 5 Still Review: Surprise or Look Out!       102         Session 6 Still Review: Surprise or Look Out!       102         Session 6 Getting Started       103         Session 6 Time is Up       104         Session 6 Getting Started       105         Asignment 19 Time is Up       110 <tr< td=""><td>Assignment 17 Score Points</td><td>93</td></tr<>                                                                                                    | Assignment 17 Score Points                                                                                                    | 93         |
| Make a Score Variable       94         Set the Score to for at the Start of the Game       94         Score Points When the Treasure and Player Touch       94         Fix the Bugl Hide the Treasure After Points Are Scored.       95         Fix the Bugl Hide the Treasure After Points Are Scored.       95         Fix the Bugl Hide the Treasure After Points Are Scored.       96         Take the Score Keeping Challenge       96         Save the Changes and Close Scratch.       96         Assignment 18 Not Enough Treasure       97         What is an If-Else Statement?       97         Edit the Game Over Script       98         Add an If Else Block that Controls the End of the Game       98         What Happens When a Player Does Not Have Enough Points?       98         Use an Operator to Add Logic       99         Save the Changes and Close Scratch.       99         Sesion 5 Review: About Variables and Operators.       100         Session 5 Skill Review: Surprise or Look Out!       102         Session 6 Time is Up       103         Session 6 Time is Up       104         Session 6 Time is Up       110         Variables and If-Then Logic       110         Make a Timer Variable.       111         Set a Time Umit to End the Game                                                                                                    | What is a Variable?                                                                                                    | 93         |
| Set the Score to Zero at the Start of the Game       .94         Score Points When the Treasure and Player Touch       .94         Fix the Bug! Pause Score Keeping       .95         Fix the Bug! Show the Treasure at the Start of the Game       .96         Save the Changes and Close Scratch.       .96         Save the Changes and Close Scratch.       .96         Assignment 18 Not Enough Treasure       .97         What is an It-Eke Statement?       .97         Edit the Game Over Script       .98         Add an if Eke Block that Controls the End of the Game       .98         What Happens When a Player Does Not Have Enough Points?       .98         Use an Operator to Add Logic       .99         Save the Changes and Close Scratch.       .99         Session 5 Review: About Variables and Operators.       .100         Session 5 Still Review: Surprise or Look Out!       .102         Session 6 Time is Up       .103         Session 6 Time is Up       .104         Session 6 Getting Started       .105         Assignment 19 Time is Up.       .104         Variables and If-Then Logic       .111         Make the Time to Zero and Count the Seconds       .111         Set a Time Limit to End the Game       .112         Get Player Feedback                                                                                                    | Make a Score Variable                                                                                                    | 94         |
| Scote Points When the treasure After Points Are Scored.                                                                                                    | Set the Score to Zero at the Start of the Game                                                                                   |            |
| Fix the Bugi Hide the Treasure After Points Are Scored.       95         Fix the Bugi Hide the Treasure at the Start of the Game       96         Take the Score Keeping Challenge       96         Save the Changes and Close Scratch.       96         Assignment 18 Not Enough Treasure       97         What is an IF-Else Statement?       97         Edit the Game Over Script.       98         Add an If Else Nock that Controls the End of the Game       98         What Happens When a Player Does Not Have Enough Points?       98         Use an Operator to Add Logic       99         Save the Changes and Close Scratch.       99         Session 5 Review: About Variables and Operators.       100         Session 5 Review: About Variables and Operators.       100         Session 6 Time is Up       104         Session 6 Time is Up       104         Session 6 Time is Up       104         Session 6 Getting Started.       105         Assignment 19 lime is Up       110         Variables and Ir-Then Logic.       110         Variables and Ir-Then Logic.       111         Set the Time Umit Challenge       112         Take the Time Limit Challenge       112         Save the Changes and Close Scratch.       112                                                                                                    | Score Points when the Treasure and Player Touch                                                                                  |            |
| Fix the Bug Show the Treasure at the Start of the Game       96         Take the Score Keeping Challenge       96         Save the Changes and Close Scratch.       96         Assignment 18 Not Enough Treasure       97         What is an IF-Ese Statement?       97         Edit the Game Over Script       98         Add an If Else Block that Controls the End of the Game       98         What Happens When a Player Does Not Have Enough Points?       98         Use an Operator to Add Logic       99         Save the Changes and Close Scratch.       99         Session 5 Skill Review: Surprise or Look Out!       102         Session 5 Extension Activity: Paint a New Costume       103         Session 6 Time is Up       104         Session 6 Time is Up       110         Variables and If-Inen Logic       110         Variables and It inen Logic       111         Set the Time to Zero and Count the Seconds       111         Set a Time Limit to End the Game       112         Gei Player Feedback.       112         Take the Time Limit Challenge       112         Save the Changes and Close Scratch.       112         Save the Changes and Close Scratch.       112         Save the Changes and Close Scratch.       112 <tr< td=""><td>Fix the Bug! Hide the Treasure After Points Are Scored</td><td></td></tr<>                                                                                                    | Fix the Bug! Hide the Treasure After Points Are Scored                                                                           |            |
| Take the Score Keeping Challenge       96         Save the Changes and Close Scratch.       96         Assignment 18 Not Enough Treasure       97         What is an IF-Else Statement?       97         Edit the Game Over Script       98         Add an If Else Block that Controls the End of the Game       98         What Happens When a Player Does Not Have Enough Points?       98         Use an Operator to Add Logic       99         Save the Changes and Close Scratch.       99         Session 5 Review: About Variables and Operators       100         Session 5 Review: Suprise or Look Out!       102         Session 5 Time is Up       103         Session 6 Time is Up       104         Session 6 Time is Up       110         Variables and If-Then Logic       110         Make a Timer Variable.       111         Set the Timer to Zero and Count the Seconds       111         Set the Timer to Zero and Count the Seconds       111         Set the Time It Challenge       112         Save the Changes and Close Scratch.       112         Get Tester Feedback.       112         Get Tester Feedback       113         Observe the Tester       113         Observe the Tester       114 <t< td=""><td>Fix the Bug! Show the Treasure at the Start of the Game</td><td>96</td></t<>                                                                                                    | Fix the Bug! Show the Treasure at the Start of the Game                                                                          | 96         |
| Save the Changes and Close Scratch.       96         Assignment 18 Not Enough Treasure       97         What is an IF-Eke Statement?       97         Edit the Game Over Script       98         Add an If Ise Block that Controls the End of the Game       98         What Happens When a Player Does Not Have Enough Points?       98         Use an Operator to Add Logic       99         Save the Changes and Close Scratch.       99         Session 5 Review: About Variables and Operators.       100         Session 5 Skill Review: Surprise or Look Out!       102         Session 6 Time is Up       104         Session 6 Time is Up       104         Session 6 Time is Up       104         Session 6 Time is Up       110         Variables and If-Then Logic       110         Make a Timer Variable.       111         Set the Time Limit to End the Game       112         Get Player Feedback.       112         Take the Time Limit Challenge       112         Save the Changes and Close Scratch.       113         Observe the Tester       113         Get Tayer Feedback.       114         Assignment 20 Game Tester       113         Get Tayer Feedback.       114         Analyze the Fi                                                                                                    | Take the Score Keeping Challenge                                                                                                 | 96         |
| Assignment 18 Not Enough Treasure       97         What is an IF-Ise Statement?       97         Edit the Game Over Script       98         Add an If Ise Block that Controls the End of the Game       98         What Happens When a Player Does Not Have Enough Points?       99         Save the Changes and Close Scratch.       99         Session 5 Review: About Variables and Operators.       100         Session 5 Skill Review: Surprise or Look Out!       102         Session 6 Time is Up       103         Session 6 Time is Up       104         Session 6 Time is Up       105         Assignment 19 Time is Up       104         Variables and If-Then Logic       110         Variables and If-Then Logic       111         Set the Time to Zero and Count the Seconds       111         Set a Time Limit to End the Game       112         Get Player Feedback.       112         Take the Time Limit Challenge       113         Observe the Tester       113         Observe the Fester       113         Get Tester Feedback       114         Analyze the Findings       114         Analyze the Changes and Close Scratch       115         Add Instructions that Entice a Gamer to Play       115      <                                                                                                    | Save the Changes and Close Scratch                                                                                               |            |
| What is an If-Else Statement?       97         Edit the Game Over Script       98         Add an If Else Block that Controls the End of the Game       98         What Happens When a Player Does Not Have Enough Points?       98         Use an Operator to Add Logic       99         Save the Changes and Close Scratch.       99         Session 5 Review: About Variables and Operators.       100         Session 5 Skill Review: Surprise or Look Outl       102         Session 6 Time is Up       103         Session 6 Time is Up       104         Session 6 Time is Up       104         Session 6 Getting Started       105         Assignment 19 Time is Up       110         Variables and If-Then Logic       110         Variables and If-Then Logic       111         Set the Time Into the Game       112         Get Player Feedback       112         Take the Time Limit Challenge       112         Save the Changes and Close Scratch       112         Assignment 20 Game Tester       113         Get Tester Feedback       114         Analyze the Findings       114         Assignment 20 Game Tester       113         Get Tester Feedback       114         Analyze the Findings                                                                                                    | Assignment 18 Not Enough Treasure                                                                                                | 97         |
| Edit the Game Over Script                                                                                                    | What is an If-Else Statement?                                                                                                    |            |
| What Happens When a Player Does Not Have Enough Points?       98         Use an Operator to Add Logic       99         Save the Changes and Close Scratch.       99         Session 5 Review: About Variables and Operators.       100         Session 5 Skill Review: Surprise or Look Out!       102         Session 6 Time is Up       103         Session 6 Time is Up       104         Session 6 Time is Up       104         Session 6 Time is Up       104         Session 6 Time is Up       104         Session 6 Time is Up       110         Variables and If-Then Logic.       110         Variables and If-Then Logic.       110         Variables and If-Then Logic.       110         Variables and If-Then Logic.       111         Set the Time to Zero and Count the Seconds       111         Set the Time to Zero and Count the Seconds       111         Set the Time Limit to End the Game       112         Take the Time to Zero and Close Scratch.       112         Save the Changes and Close Scratch.       112         Save the Changes and Close Scratch.       112         Assignment 20 Game Tester       113         Observe the Tester       113         Get Tester Feedback       114                                                                                                    | Edit the Game Over Script                                                                                                    |            |
| Use an Operator to Add Logic                                                                                                    | What Happens When a Player Does Not Have Enough Points?                                                                          |            |
| Save the Changes and Close Scratch.       .99         Session 5 Review: About Variables and Operators.       .100         Session 5 Skill Review: Surprise or Look Out!       .102         Session 6 Time is Up       .103         Session 6 Time is Up       .104         Session 6 Time is Up       .104         Session 6 Getting Started       .105         Assignment 19 Time is Up       .110         Variables and IF-Then Logic       .110         Make a Timer Variable.       .111         Set the Timer to Zero and Count the Seconds       .111         Set the Time Limit to End the Game       .112         Get Player Feedback       .112         Save the Changes and Close Scratch.       .112         Assignment 20 Game Tester       .113         Observe the Tester       .113         Get Tester Feedback       .114         Analyze the Findings       .114         Assignment 21 Race to the Finish.       .115         Add Instructions that Entice a Gamer to Play       .115         Share the Project.       .115         Session 6 Extension Activity: Add Comments       .118         Appendices       .120         Appendices       .121         Race Checklist       .211                                                                                                    | Use an Operator to Add Logic                                                                                                    |            |
| Session 5 Review: About Variables and Operators.       .100         Session 5 Skill Review: Surprise or Look Outl       .102         Session 6 Time is Up       .103         Session 6 Time is Up       .104         Session 6 Time is Up       .104         Session 6 Time is Up       .104         Session 6 Time is Up       .104         Session 6 Time is Up       .104         Variables and If-Then Logic       .110         Variables and If-Then Logic       .111         Set the Time to Zero and Count the Seconds       .111         Set a Time Limit to End the Game       .112         Get Player Feedback       .112         Take the Time to Challenge       .112         Save the Changes and Close Scratch       .112         Assignment 20 Game Tester       .113         Observe the Tester       .113         Get Tester Feedback       .114         Analyze the Findings       .114         Assignment 21 Race to the Finish.       .115         Share the Project       .115         Share the Project       .115         Share the Project       .116         Session 6 Review: Scratch Quiz       .116         Session 6 Extension Activity: Add Comments       .120                                                                                                    | Save the Changes and Close Scratch                                                                                               |            |
| Session 5 Skill Review: Surprise or Look Out!       102         Session 5 Extension Activity: Paint a New Costume       103         Session 6 Time is Up       104         Session 6 Getting Started       105         Assignment 19 Time is Up       110         Variables and If-Then Logic       110         Make a Timer Variable       111         Set the Timer to Zero and Count the Seconds       111         Set a Time Limit to End the Game       112         Get Player Feedback       112         Take the Time Logic Coles Scratch       112         Saygnment 20 Game Tester       113         Observe the Tester       113         Get Tester Feedback       114         Analyze the Findings       114         Assignment 21 Race to the Finish       115         Add Instructions that Entice a Gamer to Play       115         Share the Project       115         Session 6 Extension Activity: Add Comments       118         Appendices       120         Appendices       121         Race Checklist       121         Race Coding Journal: What Did You Learn?       122                                                                                                    | Session 5 Review: About Variables and Operators                                                                                  |            |
| Session 5 Extension Activity: Paint a New Costume       .103         Session 6 Time is Up       .104         Session 6 Getting Started       .105         Assignment 19 Time is Up       .110         Variables and IF-Then Logic.       .110         Make a Timer Variable       .111         Set the Timer to Zero and Count the Seconds       .111         Set a Time Limit to End the Game       .112         Get Player Feedback.       .112         Take the Time Limit Challenge       .112         Save the Changes and Close Scratch.       .113         Observe the Tester       .113         Get Tester Feedback       .114         Analyze the Findings       .114         Assignment 20 Game Tester.       .113         Observe the Tester       .113         Get Tester Feedback       .114         Analyze the Findings       .114         Assignment 21 Race to the Finish.       .115         Add Instructions that Entice a Gamer to Play.       .115         Session 6 Review: Scratch Quiz       .116         Session 6 Extension Activity: Add Comments       .118         Appendices       .120         Appendices       .121         Race Checklist       .121                                                                                                    | Session 5 Skill Review: Surprise or Look Out!                                                                                    | 102        |
| Session 6 Time is Up       104         Session 6 Getting Started       105         Assignment 19 Time is Up       110         Variables and IF-Then Logic       110         Make a Timer Variable       111         Set the Timer to Zero and Count the Seconds       111         Set a Time Limit to End the Game       112         Get Player Feedback       112         Take the Time Limit Challenge       112         Save the Changes and Close Scratch       112         Assignment 20 Game Tester       113         Observe the Tester       113         Get Tester Feedback       114         Analyze the Findings       114         Assignment 21 Race to the Finish       115         Add Instructions that Entice a Gamer to Play       115         Share the Project       115         Appendices       118         Appendices       120         Appendices       120         Appendices       121         Race Checklist       121         Race Coding Journai: What Did You Learn?       122                                                                                                    | Session 5 Extension Activity: Paint a New Costume                                                                                |            |
| Session 6 Time is Up104Session 6 Getting Started105Assignment 19 Time is Up110Variables and If-Then Logic110Make a Timer Variable111Set the Time to Zero and Count the Seconds111Set a Time Limit to End the Game112Get Player Feedback112Take the Time Limit Challenge112Save the Changes and Close Scratch113Observe the Tester113Get Tester Feedback114Assignment 20 Game Tester113Observe the Tester113Get Tester Feedback114Analyze the Findings114Assignment 21 Race to the Finish115Add Instructions that Entice a Gamer to Play115Share the Project116Session 6 Review: Scratch Quiz116Session 6 Review: Scratch Quiz116Session 6 Review: Scratch Quiz116Race Checklist121Race Checklist121Race Coding Journal: What Did You Learn?122                                                                                                    | Session 6 Time is Up                                                                                                    |            |
| Session 6 Getting Started105Assignment 19 Time is Up110Variables and If-Then Logic110Make a Timer Variable111Set the Timer Variable111Set a Time Limit to End the Seconds111Get Player Feedback112Take the Time Limit Challenge112Save the Changes and Close Scratch112Assignment 20 Game Tester113Observe the Tester113Get Tester Feedback114Analyze the Findings114Assignment 21 Race to the Finish115Add Instructions that Entice a Gamer to Play115Share the Project116Session 6 Review: Scratch Quiz116Session 6 Extension Activity: Add Comments118Appendices120Appendices120Appendices121Race Checklist121Race Checklist121Race Coding Journal: What Did You Learn?122                                                                                                    | Session 6 Time is Up                                                                                                    |            |
| Assignment 19 Time is Up110Variables and If-Then Logic110Make a Timer Variable111Set the Timer Variable111Set the Timer to Zero and Count the Seconds111Set a Time Limit to End the Game112Get Player Feedback112Take the Time Limit Challenge112Save the Changes and Close Scratch112Assignment 20 Game Tester113Observe the Tester113Get Tester Feedback114Analyze the Findings114Assignment 21 Race to the Finish115Add Instructions that Entice a Gamer to Play115Share the Project116Session 6 Review: Scratch Quiz116Session 6 Extension Activity: Add Comments118Appendices120Appendices120Appendices120Appendices121Race Checklist121Race Coding Journal: What Did You Learn?122                                                                                                    | Session 6 Getting Started                                                                                                    |            |
| Variables and If-Then Logic110Make a Timer Variable111Set the Timer to Zero and Count the Seconds111Set a Time Limit to End the Game112Get Player Feedback112Take the Time Limit Challenge112Save the Changes and Close Scratch112Assignment 20 Game Tester113Observe the Tester113Get Tester Feedback114Analyze the Findings114Assignment 21 Race to the Finish115Add Instructions that Entice a Gamer to Play115Share the Project116Session 6 Review: Scratch Quiz116Session 6 Extension Activity: Add Comments118Appendices120Appendices121Race Checklist121Race Checklist121Race Checklist121Race Coding Journal: What Did You Learn?122                                                                                                    | Assignment 19 Time is Up                                                                                                    | 110        |
| Make a Timer Variable111Set the Timer to Zero and Count the Seconds111Set a Time Limit to End the Game112Get Player Feedback112Take the Time Limit Challenge112Save the Changes and Close Scratch112Assignment 20 Game Tester113Observe the Tester113Get Tester Feedback114Analyze the Findings114Assignment 21 Race to the Finish115Add Instructions that Entice a Gamer to Play115Share the Project115Session 6 Review: Scratch Quiz116Session 6 Extension Activity: Add Comments118Appendices120Appendices121Race Checklist121Race Checklist121Race Coding Journal: What Did You Learn?122                                                                                                    | Variables and If-Then Logic                                                                                                    | 110        |
| Set The Inner to Zero and Count the seconds       111         Set a Time Limit to End the Game       112         Get Player Feedback       112         Take the Time Limit Challenge       112         Save the Changes and Close Scratch.       112         Assignment 20 Game Tester       113         Observe the Tester       113         Get Tester Feedback       114         Analyze the Findings       114         Assignment 21 Race to the Finish       115         Add Instructions that Entice a Gamer to Play       115         Share the Project       115         Session 6 Review: Scratch Quiz       116         Session 6 Extension Activity: Add Comments       118         Appendices       120         Appendices       121         Race Checklist       121         Race Coding Journal: What Did You Learn?       122                                                                                                    | Make a Timer Variable                                                                                                    |            |
| Get Player Feedback112Take the Time Limit Challenge112Save the Changes and Close Scratch112Assignment 20 Game Tester113Observe the Tester113Get Tester Feedback114Analyze the Findings114Assignment 21 Race to the Finish115Add Instructions that Entice a Gamer to Play115Share the Project115Share the Project116Session 6 Review: Scratch Quiz116Session 6 Extension Activity: Add Comments118Appendices120Appendices121Race Checklist121Race Coding Journal: What Did You Learn?122                                                                                                    | Set a Time Limit to End the Game                                                                                                 |            |
| Take the Time Limit Challenge112Save the Changes and Close Scratch112Assignment 20 Game Tester113Observe the Tester113Get Tester Feedback114Analyze the Findings114Assignment 21 Race to the Finish115Add Instructions that Entice a Gamer to Play115Share the Project115Session 6 Review: Scratch Quiz116Session 6 Extension Activity: Add Comments118Appendices120Appendices121Race Checklist121Race Coding Journal: What Did You Learn?122                                                                                                    | Get Player Feedback                                                                                                    |            |
| Save the Changes and Close Scratch.112Assignment 20 Game Tester.113Observe the Tester113Get Tester Feedback114Analyze the Findings114Assignment 21 Race to the Finish115Add Instructions that Entice a Gamer to Play115Share the Project115Session 6 Review: Scratch Quiz116Session 6 Extension Activity: Add Comments118Appendices120Appendices121Race Checklist121Race Coding Journal: What Did You Learn?122                                                                                                    | Take the Time Limit Challenge                                                                                                    | 112        |
| Assignment 20 Game Tester       113         Observe the Tester       113         Get Tester Feedback       114         Analyze the Findings       114         Assignment 21 Race to the Finish       115         Add Instructions that Entice a Gamer to Play       115         Share the Project       115         Session 6 Review: Scratch Quiz       116         Session 6 Extension Activity: Add Comments       118         Appendices       120         Appendices       121         Race Checklist       121         Race Coding Journal: What Did You Learn?       122                                                                                                    | Save the Changes and Close Scratch                                                                                               | 112        |
| Observe the Tester113Get Tester Feedback114Analyze the Findings114Assignment 21 Race to the Finish115Add Instructions that Entice a Gamer to Play115Share the Project115Session 6 Review: Scratch Quiz116Session 6 Extension Activity: Add Comments118Appendices120Appendices121Race Checklist121Race Coding Journal: What Did You Learn?122                                                                                                    | Assignment 20 Game Tester                                                                                                    | 113        |
| Get Tester Feedback       114         Analyze the Findings       114         Assignment 21 Race to the Finish.       115         Add Instructions that Entice a Gamer to Play       115         Share the Project       115         Session 6 Review: Scratch Quiz       116         Session 6 Extension Activity: Add Comments       118         Appendices       120         Appendix A: Assessment Tools       121         Race Checklist       121         Race Coding Journal: What Did You Learn?       122                                                                                                    | Observe the Tester                                                                                                    |            |
| Analyze the Findings       114         Assignment 21 Race to the Finish.       115         Add Instructions that Entice a Gamer to Play       115         Share the Project       115         Session 6 Review: Scratch Quiz       116         Session 6 Extension Activity: Add Comments       118         Appendices       120         Appendix A: Assessment Tools       121         Race Checklist       121         Race Coding Journal: What Did You Learn?       122                                                                                                    | Get lester Feedback                                                                                                    |            |
| Assignment 21 Race to the Finish                                                                                                    | Analyze the findings                                                                                                    |            |
| Add instructions that Entice a Gamer to Play       115         Share the Project       115         Session 6 Review: Scratch Quiz       116         Session 6 Extension Activity: Add Comments       118         Appendices       120         Appendix A: Assessment Tools       121         Race Checklist       121         Race Coding Journal: What Did You Learn?       122                                                                                                    | Assignment 21 Race to the Finish                                                                                                 |            |
| Session 6 Review: Scratch Quiz                                                                                                    | Add instructions that Enlice a Gamer to Play                                                                                     | II5<br>115 |
| Session of Review Scratch Guiz       116         Session of Extension Activity: Add Comments       118         Appendices       120         Appendix A: Assessment Tools       121         Race Checklist       121         Race Coding Journal: What Did You Learn?       122                                                                                                    | Session 6 Review: Scratch Quiz                                                                                                   |            |
| Appendices Appendices Appendix A: Assessment Tools I21 Race Checklist I21 Race Coding Journal: What Did You Learn? I22                                                                                                    | Session 6 Extension Activity: Add Comments                                                                                       | 110<br>11Q |
| Appendices                                                                                                    | Appendices                                                                                                    |            |
| Appendices                                                                                                    | Appendices                                                                                                    | 100        |
| Race Checklist                                                                                                    | Appendix A: Assessment Tools                                                                                                    |            |
| Race Coding Journal: What Did You Learn?                                                                                                    | Appendix A. Assessment Tools<br>Daca Chacklist                                                                                   |            |
|                                                                                                    | Race Coding Journal: What Did You Learn?                                                                                         |            |

| 126 |
|-----|
|     |
| 131 |
|     |

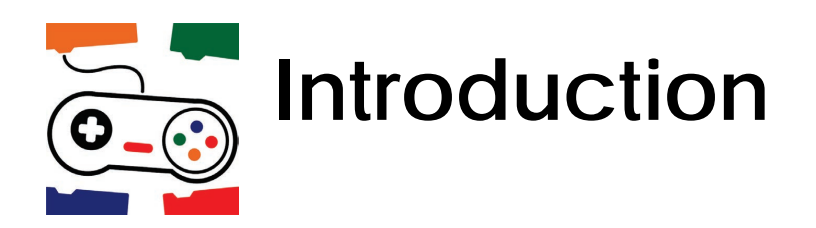

This section provides valuable information about teaching TechnoRace. It includes a description of the Teacher Guide, as well as an overview of the course. In addition, there are ideas for implementation and technology integration.

For additional guidance, open the course in TechnoHub and select Get Started to access preparatory steps, resource list, and scheduling timetable.

How to Use this Guide

TechnoRace Overview

Implementation and Technology Integration Ideas

## How to Use This Guide

This Teacher Guide contains the following three sections:

Getting Started – This section contains a course description, as well as ideas for implementation.

**Course Instructions** – The course is comprised of six sessions, each focused on a problem-solving task that aligns with the project theme. Each session includes assignments that break down the task into manageable steps. The components of each session are as follows:

- > Overview An explanation of the session activities and their purpose.
- Materials A list of handouts, sample files, templates, and teacher resource materials needed to teach the session.
- > Teaching Strategies Instructional methods recommended for teaching the activities.
- Lesson Plan A detailed list of each step in the session.
- Learning Objectives A summary of the content knowledge and technical skills taught throughout the session.
- ➤ Assignments A session consists of assignments completed by students. Actions to be performed on the computer by the student are indicated with a triangle (▷). Background information is indicated with a dash (–).
- Review A session review contains a list of fill-in-the-blank, multiple choice, or short-answer questions intended to review Scratch commands and terminology (answers included).
- Skill Review An additional assignment intended to review Scratch coding skills (includes completed sample).
- Extension Activity An additional activity that relates to the skills presented in the session. Tasks show students how to enhance the game with additional features.

**Appendices** – This section contains additional information or materials including the following resources.

- > Assessment Tools Skill summary and marking sheets for evaluation.
- Slossary A definition of Scratch or coding terminology.
- Contact Information How to contact TechnoKids Inc. for curriculum support.

## TechnoRace Overview

#### Introduction to TechnoRace

In this course, students become game developers. They build an imaginary world using Scratch coding blocks. This online rescue mission has players race against time to collect points. Loops, conditionals, and variables combine to produce original game play. Upon completion, gaming fans test the story action. For coders wanting an extra challenge, they can customize animation, create flashing backdrops, or increase difficulty level.

Students complete the following tasks:

- In session 1, students are introduced to Scratch, an online coding platform. To start, they explore the program to learn about common tools and terminology. Once familiar with the programming environment, students compete in a racing adventure. Afterwards, they experiment with the code to alter the player's experience. This exploration provides a foundation for building their own game.
- In session 2, students become game developers. They invent a storyline for a rescue mission. In it, the player races against time to reach a goal. Along the way they must collect treasure and avoid obstacles. Once students have a plan, they begin to build the game board. First, they insert sprites onto the stage to act as the player, treasure, obstacle, and goal. Next, they use the Paint Editor to create an imaginary world. Afterwards, they build a simple script that will play theme music throughout the game.
- In session 3, students create game controls. The fun starts with an exploration of Motion blocks. They build a script that moves the goal sprite, so it attracts attention. Next, the game developers transfer their knowledge to build controls using the arrow keys. Once the player can move around the imaginary world, students learn how to use logic to prevent walking through objects. Students in need of a challenge can build a script that teleports or launches the player at hyper speed. It is time to get moving!
- In session 4, students test the player's skill by restricting their movements. To begin, they code a looping script that moves a sprite on the stage so that it temporarily blocks the player. Next, the game developers design code that causes the player to slow down if it touches the obstacle. With this script complete, students apply their knowledge to stop the game when the player reaches its goal. For those wanting to add even more interest, they can switch backgrounds when two sprites collide, or the game is over.
- In session 5, students design scripts that allow the player to collect points. The first task is an exploration of the Looks blocks to change the appearance of treasure, so players take notice. Next, students learn about variables. They apply this knowledge to calculate points when a player touches an object such as a coin or jewel. To enhance the game, students can elect to use the Paint Editor to customize the animation of a sprite.
- In session 6, students complete the game by adding a timer to increase the difficulty level. They apply their knowledge of variables to build scripts that track time. When a limit is met the game ends. Upon completion, students invite others to test the story action and provide feedback. It is going to be a race to the finish!

## Implementation and Technology Integration Ideas

Have your students design an original game using Scratch. In the race, a player must collect treasure to complete a mission before time is up. Elementary and middle school students explore multiple ways to control game play. They learn how to build scripts that will direct the player's movements, adjust the difficulty level, keep score, set a timer, and much more! This course is a fun way to learn about loops, conditionals, variables, and operators.

Below are some suggestions for implementation:

#### Ideas for Implementation

- STEM or Computer Science Class: TechnoRace has 21 assignments divided into six Sessions. The first three assignments introduce Scratch. Afterwards, all remaining assignments have the students develop an original game. Coding tasks increase in difficulty as they master computer science concepts. The gradual progression of skills means that no prior coding experience is required.
- Coding Unit for Advanced Learners: TechnoRace provides enrichment opportunities to students with existing programming experience. Each Session ends with coding challenges. Also, there are numerous extension activities to enhance the game. For example, students can import a sprite or sound from an external source, have the player jump to hyper speed, flash a custom backdrop, paint a new costume, or add comments.
- Game Development Unit: TechnoRace focuses on building a game. In the pre-production phrase, students form a detailed plan of action. They map out their initial vision including the story, characters, setting, target audience, and mechanics. Next, they shift to the production phrase. This includes design, programming, audio, and testing. Finally, when the game is complete, they enter the post-production phase where they reflect on the experience and consider additional bug fixes or new content.
- Coding Workshop Series: If you are planning to run a workshop series as part of an afterschool program, computer camp, or community event you will need about 12 -16 hours of instruction. You might be able to complete the course more quickly If you have large chunks of uninterrupted time (e.g., 4 half-days or 2 full days of camp). However, if time is limited, or you have drop-in students then it is best if you use the Skill Reviews. These are simple Scratch activities that can be completed in a short period of time.
- Digital Citizenship Lessons: Using Scratch does more than teaching about block-based coding. It gives students access to an online community where they can become an active member. Creating a user account presents an opportunity to discuss privacy and security. If you would like to extend learning, the Session 1 Extension Activity addresses digital footprints and digital reputation.

This is a preview of the teacher guide. Pages have been omitted.

**TECHNO**Kids

## Session 2 Become a Game Developer

In this session, students become game developers. They invent a storyline for a rescue mission. In it, the player races against time to reach a goal. Along the way they must collect treasure and avoid obstacles. Once students have a plan, they begin to build the game board. First, they insert sprites onto the stage to act as the player, treasure, obstacle, and goal. Next, they use the Paint Editor to create an imaginary world. Afterwards, they build a simple script that will play theme music throughout the game.

Assignment 6: Develop a Story Map for the Race

Assignment 7: Sketch the Game Board

Assignment 8: Paint the Game Board

Assignment 9: Loop a Soundtrack

Session 2 Review: Create and Code

Session 2 Skill Review: Sound Studio

Session 2 Extension Activity: Upload a Sprite

## Session 2 Getting Started

#### Overview

In this session, students become game developers. They invent a storyline for a rescue mission. In it, the player races against time to reach a goal. Along the way they must collect treasure and avoid obstacles. Once students have a plan, they begin to build the game board. First, they insert sprites onto the stage to act as the player, treasure, obstacle, and goal. Next, they use the Paint Editor to create an imaginary world. Afterwards, they build a simple script that will play theme music throughout the game.

#### Materials

- Scratch: https://scratch.mit.edu/
- Scratch Flashcards: Stage, Events, Sound, Control, Paint Editor (optional)
- Sample game videos:
  - o rescue
  - o find
  - o attack
- Game Design Task List, Game Design checklist (optional)
- Session 2 Review: Create and Code (optional)
- Session 2 Skill Review: Sound Studio (optional)
  - o sound.sb3 sample
- Session 2 Extension Activity: Upload a Sprite

#### **Teacher Preparation**

(Refer to the Preparing to Teach section of this guide for instructions)

- In this session are three sample games. These are available to students as videos. However, they are also in the *Samples/Games* folder as Scratch files.
- (Optional) Gather the flashcards listed in the materials list for this session.
- (Optional) Track progress using the Game Design checklist.

#### **Teaching Strategy**

In this session, students become game developers. Explain session scenario:

In this session, you develop a game where a player races against time to complete a mission. To get ideas you will view samples. Use the questions to select a plot, player, goal, obstacle, and treasure.

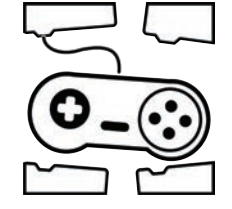

Once you have a plan, sketch the game board. When you are ready,

create a new project in Scratch. Apply the Paint Editor tools to make a path for the player to follow. Finish up by building a script that loops music to create a soundtrack that sets the mood.

Will the Prince be saved? Will the mermaid find her jewels? Will the monster fly home? It is up to you!

#### Assignment 6: Develop a Story Map for the Race

In this assignment, students form a plan for their game. They must determine the plot, setting, player, goal, obstacle, and treasure. To spark creativity, they view videos of sample games. Each is unique. They have different plots, characters, game boards, and complexity of code. These samples are available as Scratch files if you would prefer to give a class demonstration.

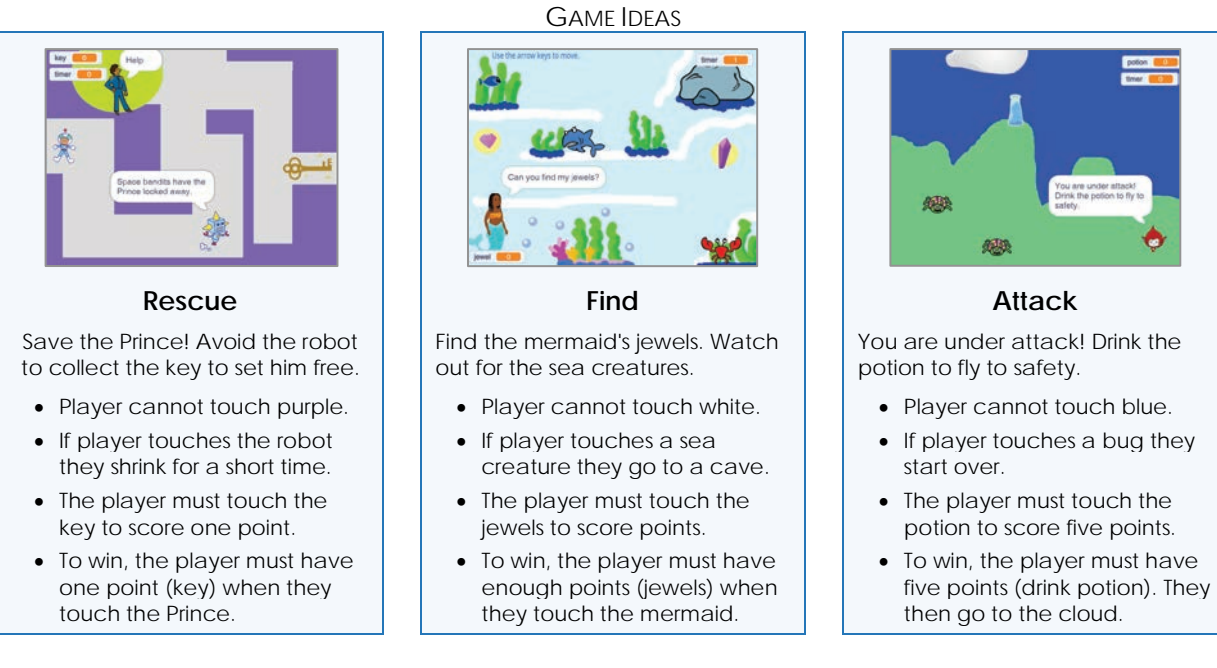

Tips are available for those students who are stuck for an idea. These are optional. Encourage students that are struggling to apply the suggestions. They include:

- keyword triggers
- exploration of the Sprites Library
- searching the Internet for sprites
- fill-in-the blank storyline

#### TIP: Any PNG Can Become a Scratch Sprite

Do not restrict the plot for the race to the sprites in the Scratch library. Instead, if your students have an original idea encourage them to search the Internet for clip art to use as a sprite. Refer to the Session 2 Extension Activity Upload a Sprite for instructions.

Once students have an idea, they answer questions to organize their plan. Consider reviewing responses prior to advancing to the next assignment. Check to make sure that the plot makes sense, and the concept is doable.

0......

#### Assignment 7: Sketch the Game Board

In this assignment, students sketch a game board. It will illustrate the path the player will follow to reach the goal. They will recreate this drawing using the Scratch Paint Editor tools in the following assignment.

You may wish to show the samples from the previous assignment to draw attention to the game boards. Each one has a different path style (square, lines, curvy shape), start and end point, and complexity (few or many details). Encourage students to be creative.

Offer the following design suggestions:

- sketch should include simple shapes, lines, and symbols to illustrate the idea
- include the player, goal, obstacle, and treasure
- consider where the player can and cannot move using color to block the player
- path must be wide enough for the player to move through
- design elements should relate to theme of the game
- search the Internet for classic video game ideas for inspiration

#### Assignment 8: Paint the Game Board

In this assignment, students create their game board. To start, they follow instructions to place the sprites for the player, obstacle, treasure, and goal. Next, they open the Paint Editor to create the backdrop. If students are familiar with the program, they may want to work independently without the instructions. However, beginners should follow the suggested steps.

**IMPORTANT! THE COLOR THAT BLOCKS THE PLAYER MUST BE THE SAME**. Emphasize that colors can look the same but may not be an *exact* match. Demonstrate how to use the Eyedropper to copy a color.

You may wish to use the Paint Editor flashcards to introduce the function of each tool:

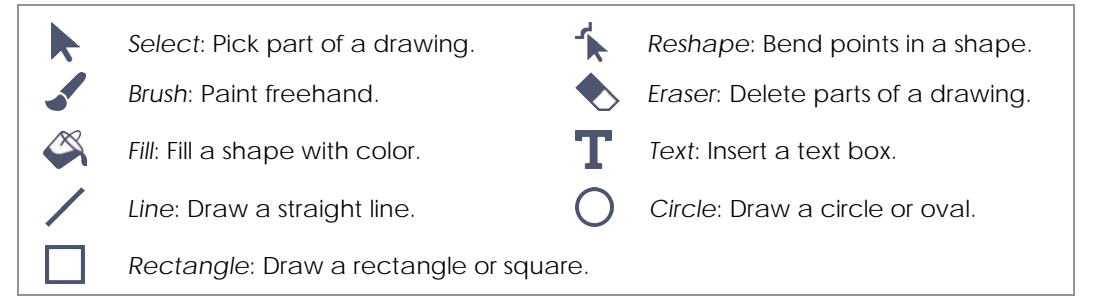

Scratch has two paint modes – vector and bitmap. Introduce the following terminology:

- vector image: A vector image is made from many points and line segments that are based on math equations. This means the lines are very smooth and do not become blurry even when the image size or magnification changes. Individual parts of an image float over the canvas as objects. This makes them easy to edit, delete, layer, and move.
- bitmap image: A bitmap image is made from a grid of tiny colored squares called pixels. From a distance the pixels combine to show an image, but up close the picture becomes blurry with jagged lines. Pixels are stuck on the canvas. This causes shapes and lines to merge when put on top of one another. For this reason, it is not as easy to edit, erase, or move individual parts of an image.

#### Assignment 9: Loop a Soundtrack

In this assignment, students apply their knowledge of Scratch to build a script that loops a soundtrack. The music should fit the mood or theme of the game. You may want to show the sample games from Assignment 7. Each uses a different sound clip.

Prior to beginning introduce the following coding blocks:

| BLOCK                 | CATEGORY | PURPOSE                            |
|-----------------------|----------|------------------------------------|
| when 🏲 clicked        | Event    | Run the script when Go is clicked. |
| forever               | Control  | Loop an action and never stop.     |
| play sound until done | Sound    | Play a sound until it is finished. |

#### Session 2 Skill Review: Sound Studio

Your students are unlikely to finish the tasks all at the same time. For those that complete their game board early you may wish to assign the Session 2 Skill Review. In it, students create an animated scene that uses sound to enhance the action. It is a terrific way for students to explore the Sounds Library as well as practice their coding skills.

#### Lesson Plan

Assignment 6: Develop a Story Map for the Race

- View videos of sample games to get ideas.
- Use the tips to spark creativity.
- Answer questions to map out a plan for the race.

Assignment 7: Sketch the Game Board

• Sketch a drawing of the game board for the race.

Assignment 8: Paint the Game Board

- Open a new project in Scratch. Name it my race.
- Insert and resize the sprites that will act as the player, obstacle, treasure, and goal.
- Place the sprites on the stage according to the game board design.
- Open the Paint Editor and study the tools.
- Use the Paint Editor tools to draw the game board.
- Test the design. Make changes to either the sprite size or game board.
- Convert game board to a bitmap.
- Close Scratch.

Assignment 9: Loop a Soundtrack

- Open the saved race in Scratch.
- Show the Stage Code Area.
- Select a soundtrack for the game from the Sounds Library.
- Build a script to loop a soundtrack.
- Close Scratch.

#### Learning Objectives

Content Knowledge

- organize a story map for a game
- sketch a game board to illustrate ideas

Digital Citizenship (optional - Session 2 Extension Activity)

- understand that images are protect by copyright laws
- apply Internet search strategies to quickly locate PNG clip art
- engage in legal and ethical behavior when using online resources
- refrain from using materials created by others without permission
- record the source of an image to give credit to the contributor
- save an image from a web page to a local device

Graphic Design:

- define a vector and bitmap image
- draw lines or shapes
- paint using a brush
- set tool size
- select an object on the canvas
- set the fill or line color of an object
- adjust the saturation and brightness to customize a color
- copy a color using the Eyedropper tool
- magnify the canvas to zoom in or out
- convert an image from a vector to a bitmap to merge objects

#### Computer Science | Coding

- create a script that loops a sequence forever
- run a script or program
- test a design and make refinements based upon results

#### Scratch Block-Based Coding

#### Manage Projects

- create a new project
- open a saved Scratch project from My Stuff

#### Trigger a Script

- begin a script with an event block
- trigger a script to run when the Go button is clicked

#### Modify the Appearance of Characters or Backdrop

- delete a sprite from the sprite pane
- select a sprite from a Library
- set the exact size of a sprite using a percentage
- create a unique backdrop using paint tools
- upload a saved image to use as a sprite (optional)

#### Sequence Sound with Action

- select an audio clip from a Library that matches the game theme
- pause a script until the audio clip reaches the end
- play a sound while a script runs (optional)

#### Control Action with Conditions

• loop a sequence forever

#### Applied Technology

- arrange the player, obstacle, treasure, and goal on the game board
- paint a game board that illustrates an imaginary world
- loop a soundtrack to set the mood of a game

## Assignment 6 Develop a Story Map for the Race

In this assignment you become a game developer. Using Scratch, you will build an imaginary world. In it, the player races against time to complete a mission. They must avoid obstacles and collect treasure to win.

Before you can begin coding, you need a plan. Follow these steps:

- Read about how the game works.
- View sample games to understand what you can make.
- Use the tips to think of a plot.
- Answer the questions to organize your ideas.

#### View Sample Games to Get Ideas

1. Read the information about how the game works.

It is a race against time...

- player follows a path to reach a goal
- path uses color to control where a player cannot move
- arrow keys move the player along the path (up, down, left, and right)
- one or more obstacles are on the path to slow the player
- player must touch treasure to score points
- player has an amount of time to reach the goal before the game ends
- if the player has enough points when they reach the goal, they win
- 2. Watch the videos rescue, find, and attack to get ideas.

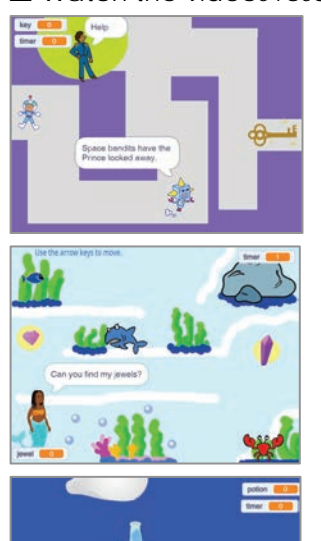

#### Rescue:

Save the Prince! Avoid the robot to collect the key to set him free.

#### Find:

Find the mermaid's jewels. Watch out for the sea creatures.

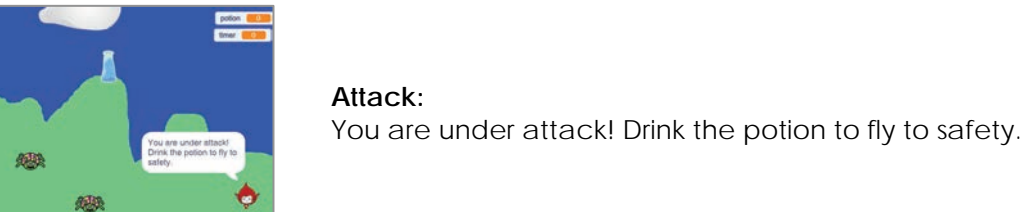

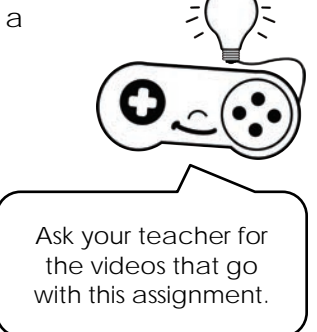

#### Tips to Spark Creativity

- 3. Take some time to think about what you want to make.
  - a. What will happen in your game? Read the keywords to trigger a plot idea:

| race    | mission | rescue  | free    |
|---------|---------|---------|---------|
| recover | escape  | save    | find    |
| ransom  | attack  | deliver | protect |

- b. Explore the Sprites Library to find a player, goal, obstacle, and treasure.
- c. Can't find what you need? Turn a saved image from the Internet into a sprite. Complete the Session 2 Extension Activity Save a Sprite from the Internet to learn how.
- d. Fill in the blanks to create a plot for your game.

| You must         |                      | the              |    | before time | runs out. |
|------------------|----------------------|------------------|----|-------------|-----------|
|                  | (verb: help, save)   | goal             | l  |             |           |
| e. Fill in the b | planks to add an obs | stacle and goal. |    |             |           |
| Avoid the        |                      | and collect the  |    |             | to win.   |
|                  | obstacle             |                  | tı | reasure     |           |

#### Plan the Game

- 4. Organize your ideas for the Scratch game. The storyline should make sense.
  - a. Plot: Why is the character racing against time?
  - b. Setting: Where does the game take place?
  - c. Player: Who is the main character?
  - d. Goal: What object or character does the player need to reach?
  - e. Obstacle: What object or character will slow down the player?
  - f. Treasure: What object must the player collect to score points and win?
  - g. Audience: Who will play your game?

If you are tracking your progress check #3 Develop a Plan on your Game Design checklist.

## Assignment 7 Sketch the Game Board

In this assignment, you sketch the design of the game board. It should match the theme.

Your drawing should include:

- player at the start point.
- goal at the end point.
- path the player must follow.
- obstacle that slows down the player.
- treasure the player must collect.

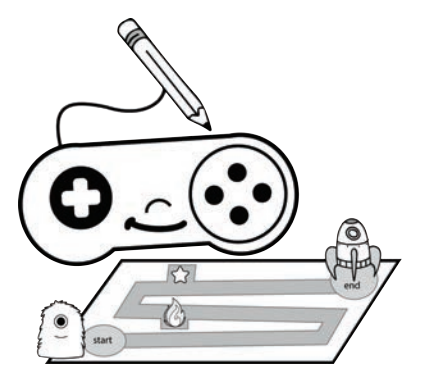

Keep it simple. Use shapes and lines to make the path. Use symbols to show the player, goal, obstacle, and treasure.

| Need inspiration?<br>Use the keywords to | search the Internet to | o view classic video | games.            |   |
|------------------------------------------|------------------------|----------------------|-------------------|---|
|                                          |                        | screenshots          |                   |   |
| nintendo 8 bit                           | sega genesis           | donkey kong          | pac man           |   |
| super nintendo                           | atari                  | mario bros           | kirby             |   |
| nintendo 64                              | coleco vision          | zelda                | final fantasy nes | ) |
|                                          |                        |                      |                   |   |

## Assignment 8 Paint the Game Board

In this assignment you will use the Scratch Paint Editor tools to create the game board. Follow the instructions to:

- Create a new Scratch project.
- Insert sprites for the player, obstacle, treasure, and goal.
- Open the Paint Editor and study the tools.
- Use the paint tips to make a game board.
- Test the design.

#### Create a New Scratch Project

- 1.  $\triangleright$  Sign into Scratch.
  - ▷ Click Create.
  - $\triangleright$  Name the file **my race**.

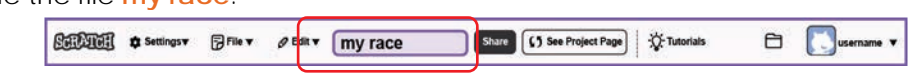

#### **Insert and Resize Sprites**

- 2. ▷ Click Delete to remove the cat.
   ▷ Click Choose a Sprite.
  - ▷ Pick a sprite that matches your plan for the player.
    - Image: Constraint of the second second se

2

 $\triangleright$  Set the size of the sprite. Type a number *less than 100* to make it smaller.

17

|                                                                      | <b>e</b>                                          |
|----------------------------------------------------------------------|---------------------------------------------------|
| TIP: You can rename a sprite as player, goal, obstacle, or treasure. | Serie (Joyne ++ + + + + + + + + + + + + + + + + + |

 $\triangleright$  Use your skills to insert sprites for the obstacle, treasure, and goal.

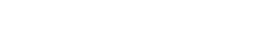

#### Place Sprites on the Stage

3. ▷ Look at your game board design from Assignment 7.
▷ Place the sprites on the stage. For example:

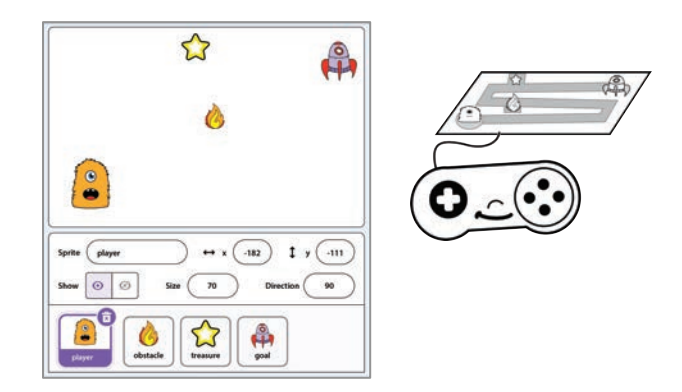

#### **Open the Paint Editor**

- 4. > Hover over the Choose a Backdrop tool. Do not click it!
  - Click Paint.

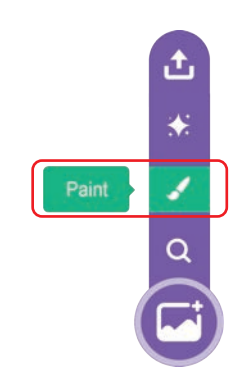

 $\triangleright$  Study the Paint Editor tools:

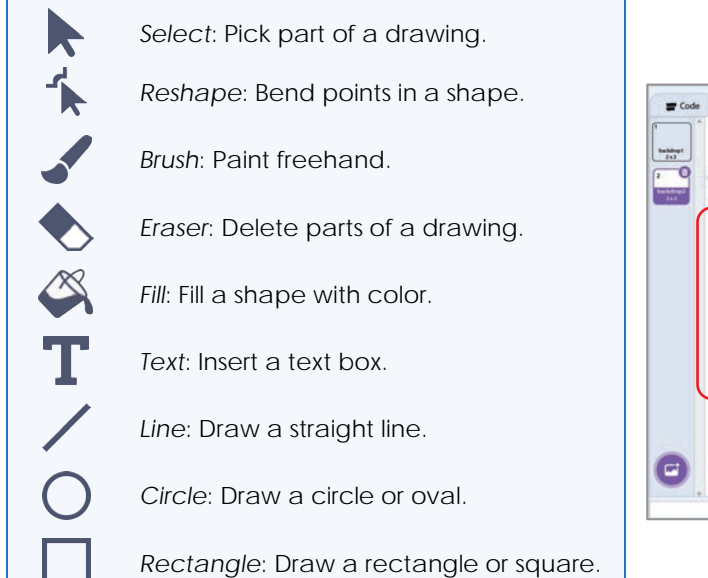

|     | backd | rop2         | 10 11 | Group Ungroup     | forward 1 | +<br>Indexed         | the st       |
|-----|-------|--------------|-------|-------------------|-----------|----------------------|--------------|
| 9 - | • •   | - <b>D</b> · | •     | D D<br>Copy Posts | Contente  | ) €<br>Hip Harlaanta | The Vertical |
|     | *     |              |       |                   |           |                      |              |
| 1   | •     |              |       |                   |           |                      |              |
| 4   | T     |              |       |                   |           |                      |              |
| 1   | 0     |              |       | φ.                |           |                      |              |
| 0   | כ     |              |       |                   |           |                      |              |
| L   |       | )            |       |                   |           |                      |              |
|     |       |              |       |                   |           |                      |              |
|     |       |              |       |                   |           | -                    |              |

#### Create the Game Board

5. Use the Paint Editor tools to draw the game board.

#### PAINT TIPS:

- Any paint outside of the white checkered canvas will NOT SHOW on the stage.
- Use the EXACT SAME color to block where the player can move.
- The Eyedropper Can be used to copy a color to make sure it is an EXACT MATCH.
- The color used to control movement should not be one that is in the treasure,

If you are new to using the Paint Editor tools, follow these steps:

a. Draw a rectangle that fills the canvas.

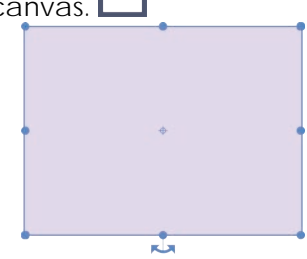

b. Click Fill. Drag the Color slider to pick a color.

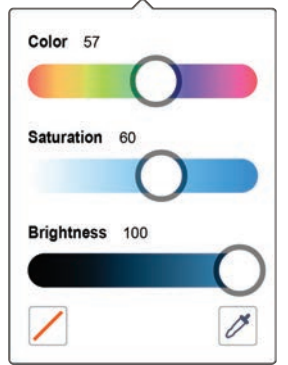

- If you can't get the color you want, drag all sliders to the middle. Try again.
- To make **white**, drag the *Saturation* slider to the left and the *Brightness* slider to the right.
- To make **black**, drag the *Brightness* slider to the left.
- To **copy a color**, use the Eyedropper to select a color from the canvas.
- c. Click anywhere on the background to deselect the rectangle.
- d. Select the Brush to make the path. I Pick a Fill  $\blacksquare$  and a THICK brush size. I 100

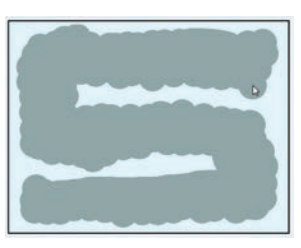

Paint the path from your sketch in Assignment 7.

e. Add details. Keep it simple!

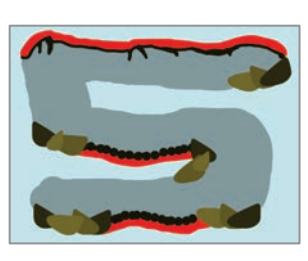

DO NOT paint on the color you will use to block movement.

Zoom in or out. 🛛 = 🔍

#### Test the Design

6. Can the player move through the path?

 $\triangleright$  Look at the stage. Are there changes you need to make to have the sprites fit?

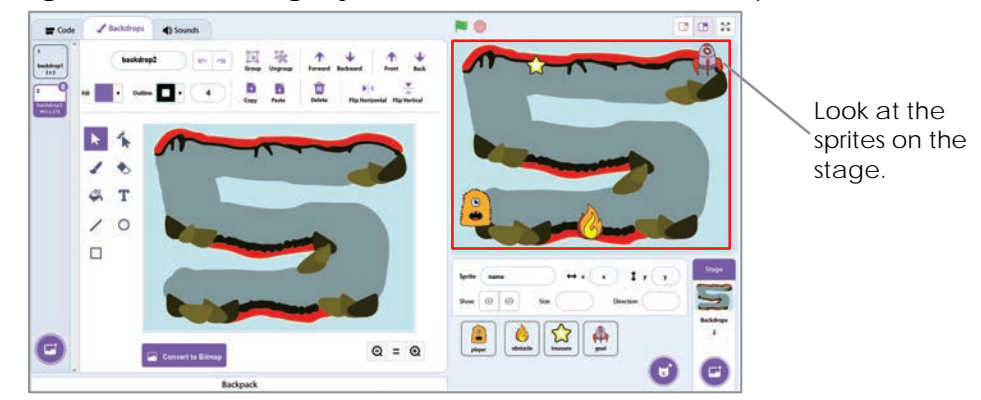

Convert to Bitmap

Click the player sprite in the Sprites List. Drag it through the path. Does it fit? If not...

- o Reduce the size. Size 50
- o Increase the size of the path. TIP: Copy the color.  $\checkmark$

#### Convert Game Board to a Bitmap

7. When you are done, convert the image to a Bitmap. WARNING! This will blend all the objects together.

If you are tracking your progress check #4 Paint the Game Board on your Game Design checklist.

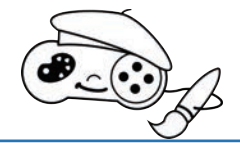

#### GET TO KNOW VECTOR AND BITMAP IMAGES:

- It is a good idea to paint vector images in Scratch because changes can quickly be made to parts of an image. A vector image is made from many points and line segments that are based on math equations. This means the lines are very smooth and do not become blurry even when the image size or magnification changes. Individual parts of an image float over the canvas as objects. This makes them easy to edit, delete, layer, and move.
- It is a good idea to convert an image to a bitmap in Scratch when you want to blend parts of an image together. A **bitmap image** is made from a grid of tiny colored squares called pixels. From far away the pixels combine to show an image, but up close the picture becomes blurry with jagged lines. Pixels are stuck on the canvas. This causes shapes and lines to merge when put on top of one another. For this reason, it is not as easy to edit, erase, or move individual parts of an image.

#### Save the Changes and Close Scratch

## Assignment 9 Loop a Soundtrack

In this assignment, you add a music soundtrack. It sets the mood. It will loop to play over and over again until the game ends. You will use these blocks:

| BLOCK                 | CATEGORY | PURPOSE                            |   |
|-----------------------|----------|------------------------------------|---|
| when 🏲 clicked        | Event    | Run the script when Go is clicked. |   |
| forever               | Control  | Loop an action and never stop.     | 0 |
| play sound until done | Sound    | Play a sound until it is finished. |   |
| 1                     |          |                                    | C |

my race Last modified: time

See inside

#### Open My Race in Scratch

1.  $\triangleright$  Sign into Scratch.

| D Click | VOLIE | nrofile | username | ~ |
|---------|-------|---------|----------|---|
|         | you   |         |          | _ |

- ▷ Pick My Stuff.
- ▷ Click See inside beside the **my race** file.

#### Show the Stage Code Area, Then Pick a Sound

2.  $\triangleright$  Select Stage.

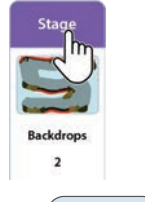

- - Designa In the bottom left corner, click Choose a Sound. 🔮

▷ Select Loops. Preview a sound ♥. Click on one you like.

| o, been    | 00          |             |             | 66          | 00         |            |
|------------|-------------|-------------|-------------|-------------|------------|------------|
| (ا         | (ه)         | (ا          | <b>(</b> )) | <b>(</b> )) | ٩))        | (ا         |
| <b>(</b> ) | <b>(</b> )) | <b>(</b> )) | 5           | <b>(</b> )  | <b>(</b> ) | <b>(</b> ) |

- The Sound Editor shows the new sound in the list.

#### Build a Script to Loop the Sound

- 4. ▷ Click the Code tab. Code tab.
  ▷ Use your skills to build a script. Test it.
  - $\triangleright$  Save the changes and close Scratch.

If you are tracking your progress check #5 Loop a Soundtrack on your Game Design checklist.

## Session 2 Review: Create and Code

Match the tool to the task.

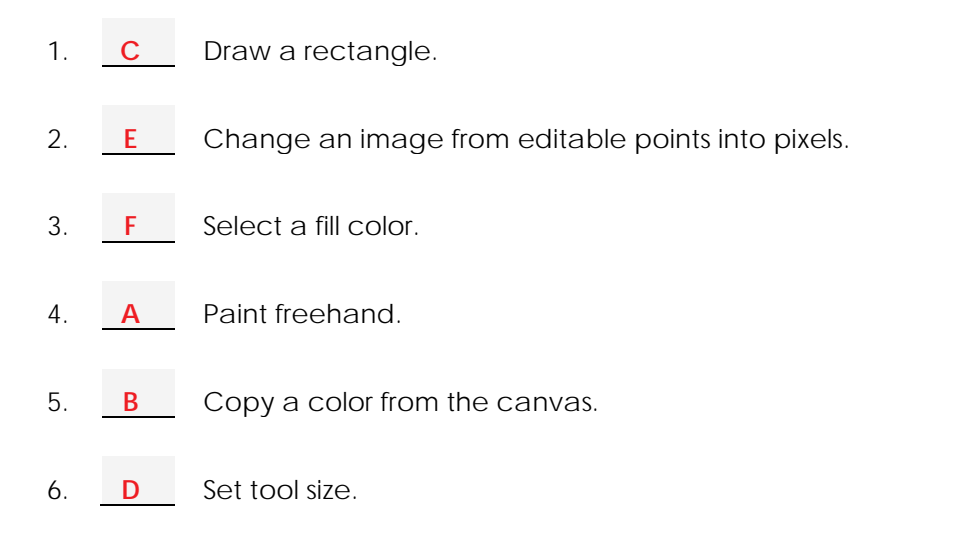

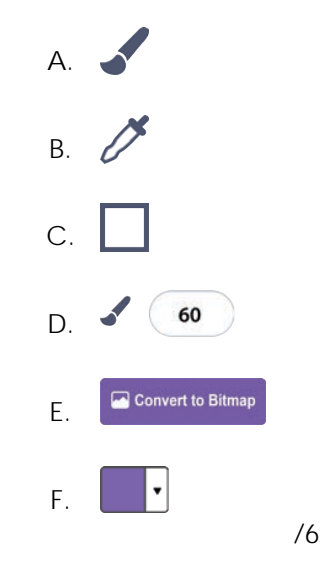

Circle the correct block to complete the task.

7. Loop an action and never stop.

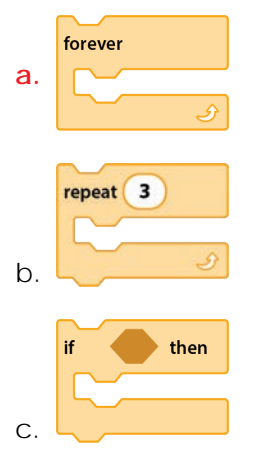

8. Play a sound until it is finished before doing the next action.

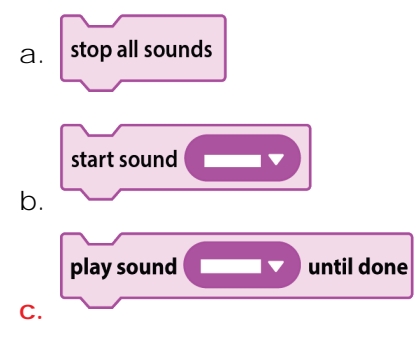

/2

Pick the correct Scratch tab to complete the task.

9. Build a script.

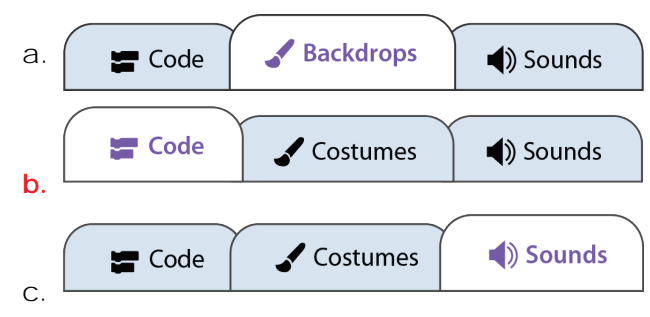

10. Paint a background on a canvas.

| a. | 🔚 Code | Backdrops | Sounds     |
|----|--------|-----------|------------|
| ٦  | Code   | Costumes  | ()) Sounds |
| D. | 📰 Code | Costumes  | Sounds     |
| U. |        |           |            |

/2

True or false?

| 11. | A vector image is made from many points and line segments.        | true   | 🗌 false         |
|-----|-------------------------------------------------------------------|--------|-----------------|
| 12. | A bitmap image is made from a grid of tiny squares called pixels. | true   | 🗌 false         |
| 13. | A vector image becomes blurry when zoomed in on the image.        | 🗌 true | <b>false</b>    |
| 14. | In a bitmap image shapes merge when put over top of one another.  | true   | 🗌 false         |
| 15. | Parts in a vector image stick to the canvas and are hard to move. | true   | <b>false</b> /5 |
|     |                                                                   | -      | Iotal: /15      |

## Session 2 Skill Review: Sound Studio

Scratch has more than 350 sounds. That is a lot of effects and music to pick. Use your skills to create a simple animation. It should use sound to emphasize the action.

Sound is important. It can be used to:

- set the mood
- make an action come alive
- evoke an emotion
- create tension
- deliver information
- celebrate a happy event
- emphasize a disappointing event
- create a fun experience

| BLOCK                 | CATEGORY | PURPOSE                                  |
|-----------------------|----------|------------------------------------------|
| play sound until done | Sound    | Play a sound until it is finished.       |
| start sound           | Sound    | Continue to run a script as sound plays. |

- 1. Create a new Scratch project. Name the file sound.
- 2. Set the scene:
  - a. Remove the cat. b. Pick a backdrop.
  - c. Insert a sprite.

3. Loop a soundtrack to set the mood:

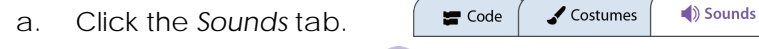

- b. Pick Choose a Sound. 🚺
- c. Select Loops. Click a sound you like:

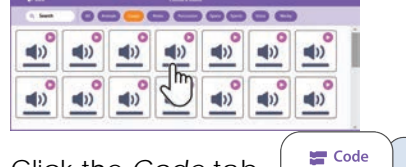

- d. Click the Code tab.
- e. Use your skills to build a script.

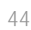

play sound \_\_\_\_\_ until done

Sounds

Costumes

when 🚬 clicked

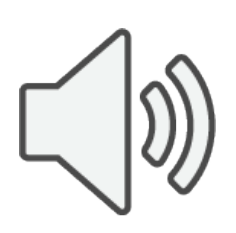

- 4. Match sound to an action:
  - a. Make the sprite talk. Add text to the callout.

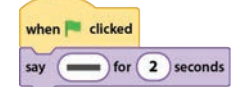

b. Use your skills to add a sound effect that plays while the callout shows.

Which block should you use? Where should it go?

play sound until done start sound

- c. Test the scene. When done, click Stop.
- 5. What happens next? If you need ideas, try the suggestions below.
  - a. Use your skills to match sound effects to an action.
  - b. Set the timing of events.

#### SUGGESTIONS:

Add blocks to the script. Or build a new script. What sound matches the action?

| move steps                                                | Move a sprite across the stage.            |
|-----------------------------------------------------------|--------------------------------------------|
| glide 1 secs to x: y:                                     | Smoothly move a sprite to a specific spot. |
| glide 1 secs to random position 🔻                         | Smoothly move a sprite to an unknown spot. |
| when Clicked<br>forever<br>next costume<br>wait 1 seconds | Animate a sprite.                          |

#### 6. Close Scratch.

## Session 2 Extension Activity: Upload a Sprite

Read about copyright and images on the Internet. Afterwards, use a search engine to find a clip art of an object or character to use in your game. Follow the instructions to upload it into Scratch as a sprite.

#### Copyright and Images

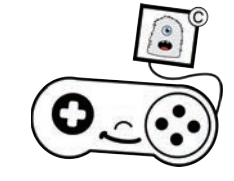

You cannot just take what you want from the Internet. That is stealing. The creator who made the image or the website hosting the file controls it. They are the copyright holder.

Some people or websites let others use their artwork. Others do not. Check to see if the clip art you want to use has a © copyright symbol to show that it is protected. Also look to see if the owner has rules about using the image.

When you find an image you like make sure you can use it before you save the file. Record the site, artist, and/or URL of the image. When you complete your Scratch project list the source in the Notes and Credits section.

#### Image Tips:

- Find an image that is a **PNG**.
- Clip art must have a transparent background.
- Only save images that you are permitted to use.
- The smaller the image the better. (75 px x 75 px)
- Use Google Image Search: <u>https://images.google.com/</u>

#### Need Help Searching for an Image?

- 1. Open your browser. Visit a free icon site such as <a href="https://iconarchive.com/">https://iconarchive.com/</a>
- 2. Type in a *keyword*. Click Search icons.
- 3. Click on an image you like.
- 4. Click Add Download Formats.
- 5. Click on a smaller file such as 64px.
- 5. Choose where to save the image. Give the image a suitable file name.

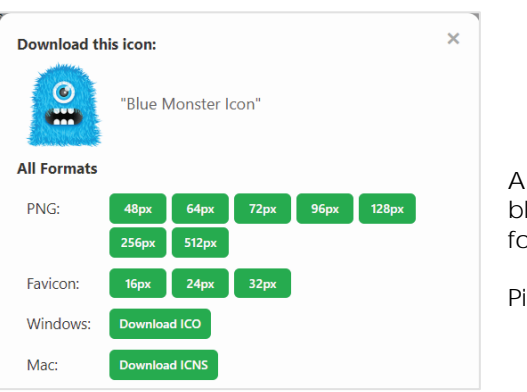

A large image will look blurry when you resize it for your game.

Pick a smaller image.

#### Upload a Saved Image as a Sprite into Scratch

- 1. Open your game in Scratch.
- 2. Hover over the Choose a Sprite tool. Do not click it!
- 3. Select Upload Sprite.

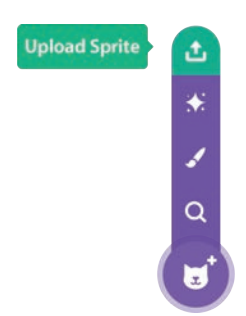

- 4. Go to the place where you saved the image. Select it. Click Open.
- 5. It will show in the Sprites List.

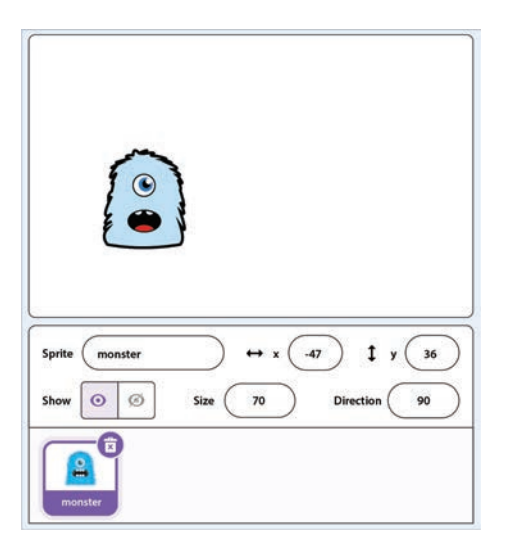

Use clip art from the Internet for the player, goal, obstacle, and treasure sprites.

This is a preview of the teacher guide. Pages have been omitted.

**TECHNO**Kids

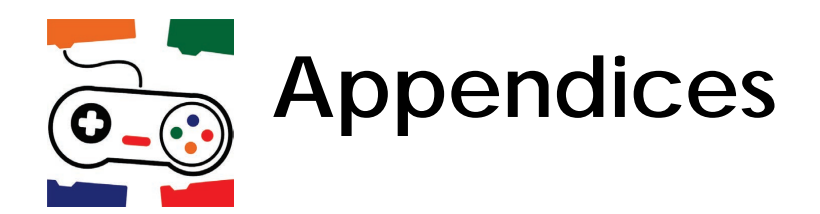

Refer to the appendices for additional resources:

#### Appendix A: Assessment Tools

- o Race Checklist
- o Coding Journal
- o Race Rubric
- o Race Marking Sheet
- o TechnoRace Skill Summary

Appendix B: Glossary

Appendix C: Contact Information

This is a preview of the teacher guide. Pages have been omitted.

**TECHNO**Kids

### Race Rubric

|                             | Game Developer Level                                                                                                    |                                                                                                    |                                                                                                    |                                                                                                    |  |  |
|-----------------------------|----------------------------------------------------------------------------------------------------|----------------------------------------------------------------------------------------------------|----------------------------------------------------------------------------------------------------|----------------------------------------------------------------------------------------------------|--|--|
| Game                        | 1                                                                                                    | 2                                                                                                    | 3                                                                                                    | 4                                                                                                    |  |  |
| Components                  | Beginner                                                                                                    | Skilled                                                                                                    | Talented                                                                                                    | Expert                                                                                                    |  |  |
| User<br>Experience          | Game does not<br>include instructions.                                                                                                | <ul> <li>Game has<br/>instructions and<br/>describes the plot.</li> </ul>                                                  | <ul> <li>Game has<br/>instructions which<br/>clearly describe the<br/>plot. Plot is logical.</li> </ul>                                                                                                   | <ul> <li>Game has<br/>instructions which<br/>entice players with a<br/>unique description.<br/>Plot is imaginative.</li> </ul>                                                                                                   |  |  |
| Theme                       | <ul> <li>Game board design<br/>does not fit the<br/>theme.</li> <li>Characters and<br/>objects do not<br/>match storyline.</li> </ul> | <ul> <li>Game board design<br/>matches the theme.</li> <li>Some characters<br/>and objects match<br/>storyline.</li> </ul> | <ul> <li>Game board design<br/>matches the theme<br/>and has an<br/>interesting path.</li> <li>All characters and<br/>objects match the<br/>storyline.</li> </ul>                                         | <ul> <li>Game board design<br/>matches the theme<br/>and has creative<br/>elements.</li> <li>All characters and<br/>objects match the<br/>storyline, and some<br/>are from an external<br/>source.</li> </ul>                    |  |  |
| Player<br>Movements         | <ul> <li>Player does not start<br/>at a specific spot,<br/>nor stay on the path.</li> </ul>                                           | <ul> <li>Player starts at a<br/>specific spot and<br/>sometimes stays on<br/>the path.</li> </ul>                          | <ul> <li>Player starts at a<br/>suitable spot and<br/>always stays on the<br/>path.</li> </ul>                                                                                                    | <ul> <li>Player starts at a<br/>suitable spot, always<br/>stays on the path,<br/>and provides an<br/>optimal challenge.</li> </ul>                                                                                               |  |  |
| Sound                       | <ul> <li>Soundtrack is missing<br/>or unsuitable.</li> </ul>                                                                          | Soundtracks loops<br>forever.                                                                                              | <ul> <li>Soundtrack loops<br/>forever and sets the<br/>mood.</li> <li>Actions have sound<br/>effects.</li> </ul>                                                                                          | <ul> <li>Soundtrack loops<br/>forever and sets the<br/>mood.</li> <li>Actions have fitting<br/>sound effects, and<br/>some are from an<br/>external source.</li> </ul>                                                           |  |  |
| Obstacles                   | <ul> <li>Obstacle is missing or<br/>does not slow the<br/>player.</li> </ul>                                                          | <ul> <li>Obstacle moves and<br/>slows the player.</li> </ul>                                                               | <ul> <li>Obstacle slows the<br/>player in an<br/>interesting way<br/>(e.g., freeze, trap,<br/>start over).</li> </ul>                                                                                     | <ul> <li>Obstacle slows the<br/>player in an<br/>entertaining way<br/>and is the ideal<br/>difficulty level.</li> </ul>                                                                                                    |  |  |
| Sprites<br>(goal, treasure) | Sprites do not move<br>or change<br>appearance.                                                                                       | Sprites move and<br>change<br>appearance.                                                                                  | <ul> <li>Sprites move and<br/>change<br/>appearance,<br/>attracting player<br/>interest.</li> </ul>                                                                                                    | Sprites are<br>customized to move<br>and change<br>appearance,<br>captivating player<br>interest.                                                                                                    |  |  |
| Score                       | • Score is missing.                                                                                                    | <ul> <li>Score resets to zero.</li> <li>Player scores points<br/>when they touch<br/>treasure.</li> </ul>                  | <ul> <li>Score resets to zero.</li> <li>Player correctly<br/>scores points when<br/>they touch treasure.</li> <li>Player wins if they<br/>have enough points<br/>when they reach the<br/>goal.</li> </ul> | <ul> <li>Score resets to zero.</li> <li>Player correctly<br/>scores points when<br/>they touch multiple<br/>pieces of treasure.</li> <li>Player wins if they<br/>have enough points<br/>when they reach the<br/>goal.</li> </ul> |  |  |
| Timer                       | • Timer is missing.                                                                                                    | <ul> <li>Timer counts the<br/>seconds and resets<br/>to zero at start.</li> </ul>                                          | <ul> <li>Timer counts the seconds and resets to zero at start.</li> <li>Game ends when time is up.</li> </ul>                                                                                             | <ul> <li>Timer counts the seconds and resets to zero at start.</li> <li>Game ends when time is up.</li> <li>Time limit provides optimal challenge.</li> </ul>                                                                    |  |  |
| Creativity                  | Game does not<br>include creative<br>elements.                                                                                        | Game includes few creative elements.                                                                                       | Game includes<br>some creative<br>elements.                                                                                                    | Game includes<br>many creative<br>elements. (e.g.,<br>hyper speed, switch<br>backdrop)                                                                                                    |  |  |